# How to Use eBiz to Renew Your Membership

eBiz is the online system that Girl Scouts of Greater Los Angeles uses for membership and training registration.

1. Point your web browser to www.girlscoutsla.org

Login to eBiz on the home page using the username and password that you have established. Login is located under the left-hand navigation bar as shown at right.

| Henne<br>Become a Member<br>Make a Contribution<br>Prejaran Activities & Events<br>Camp Activities<br>Aduit Training & Events<br>Shopping Cart<br>Contact Us<br>Login<br>Userlame: <u>Breade</u><br>Userlame: <u>Breade</u><br>Userlame: <u>Breade</u><br>Userlame: <u>Breade</u><br>Userlame: <u>Breade</u> |                                                                                                    |
|----------------------------------------------------------------------------------------------------|----------------------------------------------------------------------------------------------------|
| Userliame: terent<br>Userliame: terent<br>Userliame: terent                                                                                                    | set south<br>lister<br>loo Years of Girl Scouting                                                                                                    |
| Cogin<br>Create Losin<br>Create Losin<br>Cogin<br>Create Losin<br>Cogin<br>Create Losin<br>Cogin<br>Create Losin<br>Cogin<br>Create Losin<br>Create Losin<br>Cogin<br>Create Losin<br>Create Losin<br>Create Losin<br>Create Losin<br>Create Losin                                                           | b Our eBiz Site!<br>1 offer anima Program & Adult Training registration from this sits for current members.<br>2 of Sout member and would like to become one, <b>please click here</b><br><b>Very Biz</b><br><b>Customer</b><br><b>Customer</b> |

New eBiz Customers start HERE. Returning eBiz Customers go to step 3 on page 2.

2. If you have never logged-in to eBiz before please click the New eBiz Customer button

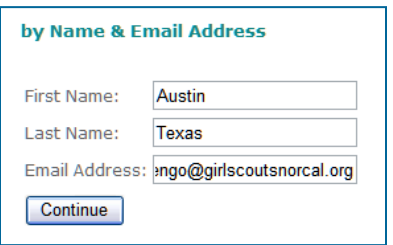

You will enter your First Name, Last Name and Email address then click **Continue** as shown at left.

After you enter that information you will see a

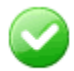

green check mark and the following message on the screen "We have sent you information on activating your account to the email

address you provided. Please check your email and follow the instructions in the email

| Create User       |                          |   |
|-------------------|--------------------------|---|
|                   |                          |   |
| User Name:        |                          |   |
| Password:         |                          |   |
| Confirm Password: |                          |   |
| Choose a question | Please select a question | ~ |
| Answer            |                          |   |
| Create Account    |                          |   |

message."

You will then receive an email with a link that you must click on within 24 hours to complete the registration process.

Clicking on that link brings up a page that allows you to create a Username and Password. Usernames must be unique.

Passwords may be the same for everyone in a family. Passwords MUST be at least

seven characters long. Also, you will be asked to choose a security question and give an answer for your security verification. Then you click on *Create Account.* 

After you have successfully created an account you are automatically logged-in. Go to Step 5

## Returning eBiz Customers start HERE. New eBiz Customers go to step 4.

 If you have an eBiz login because you are a returning customer, you may login to eBiz on the home page using the Username and Password that you have established then clicking on the Login button. Login is located under the lefthand navigation bar as shown at right. OR You may click the Returning eBiz Customer button which will

take you to a page that asks for the same information.

If you have forgotten your Username or Password, please click on the Forgot Username? or Forgot Password? tinks shown. This will cause the system to send you an email with the requested information.

4. When you are logged-in (for yourself or your child) your name (or your daughter's name) will appear in the upper-right-hand corner

#### web site.

- 5. To renew your (or your daughter's) membership click on the *Renew* button; it is located under the left hand navigation bar as shown.
- 6. This brings up the shopping cart.
- 7. Start by entering additional required information, click the \*Add\* or \*Edit\* button if it is RED.

| Pleas<br>chec             | se press -Add-<br>k out.                                                | to enter or -Eo                                            | dit- to update *required* info                | mation b | efore proceeding to         |
|---------------------------|-------------------------------------------------------------------------|------------------------------------------------------------|-----------------------------------------------|----------|-----------------------------|
| <b>⊘</b> Se<br>Austii     | lect/De-select All<br>n Texas - 00001                                   | 8876909                                                    |                                               |          |                             |
|                           | Order Number                                                            | Date                                                       | Description                                   | Amount   | Additional<br>Information * |
| ✓                         | 1050088587                                                              | Apr 05, 2011                                               | Girl Membership 2012 10/01/2011 to 09/30/2012 | \$ 12.00 | *bbA*                       |
| Sup                       | oport Girl Scouti                                                       | ng                                                         |                                               |          |                             |
| Sele<br>mal<br>cou<br>con | ect an amount ar<br>ke a monetary co<br>ncil. You may ado<br>tribution. | nd click "Donate"<br>ontribution to you<br>d more than one | to<br>I <sup>r</sup> Please Select            |          | ▼ Donate                    |
| <b>∨</b> Se               | lect/De-select All                                                      |                                                            |                                               |          |                             |
| Tota                      | l: \$ 12.00                                                             |                                                            |                                               |          |                             |

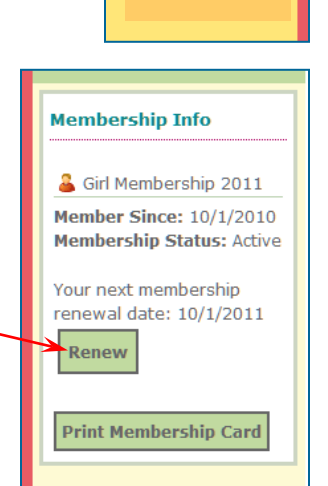

Login

UserName:

Password:

Login

Forgot

Username?

Forgot Password?

Los Angeles CA Logout

# 8. Please check the Girl member's *Number of years in Girl Scouting, Grade* and *School,* as well as their *Pathway of Entry.*

For most girls the Pathway of Entry is Troop.

| School and Participation Information                                                   |                                           |
|----------------------------------------------------------------------------------------|-------------------------------------------|
| Number of years in Girl Scouting as a Girl Member $^{st}$                              | Grade *                                   |
| 1                                                                                      | 1                                         |
| School *                                                                               |                                           |
| King Martin Luther Jr Elementary Add/Change                                            |                                           |
| Pathway Of Entry                                                                       |                                           |
| Which of the following best describes how you will be p<br>unsure, skip this question. | articipating with Girl Scouts? If you are |
| Troop                                                                                  |                                           |

 To add or change a girl's school, click on Add/Change. This brings up a screen that allows you to enter part of the school's name and search for it.

|                                            |                                                      |    | _           |
|--------------------------------------------|------------------------------------------------------|----|-------------|
| ease enter a portion of y<br>splayed list. | our School name and select it from t                 | he |             |
| Austin Texas                               | Search                                               |    | Afte<br>the |
| 6 record (s) found match<br>ame            | ning criteria<br>Address                             |    | lf th       |
| ype to filter within result                |                                                      |    | ann         |
| Christ the King Catholic                   | 195 Brandon Rd # B Pleasant Hill,<br>CA 94523-3220   | ^  | sho         |
| lise P. Buckingham<br>Charter              | 188 Bella Vista Rd Ste B Vacaville,<br>CA 95687-3719 |    | Sea         |
| ing Elementary                             | 234 S 39th St Richmond, CA<br>94804-3315             |    |             |
| ing Martin Luther Jr<br>.cademic Middle    | 350 Girard St San Francisco, CA<br>94134-1469        | ≡  | lf yo       |
| ing Martin Luther Jr<br>.cademy            | 620 Drake Ave Sausalito, CA<br>94965-1178            |    | suc         |
| ing Martin Luther Jr<br>lementary          | 960 10th St Oakland, CA 94607-<br>3106               |    | help        |
| ing Martin Luther 1r                       | 26890 Holly Hill Ave Hayward, CA                     |    |             |

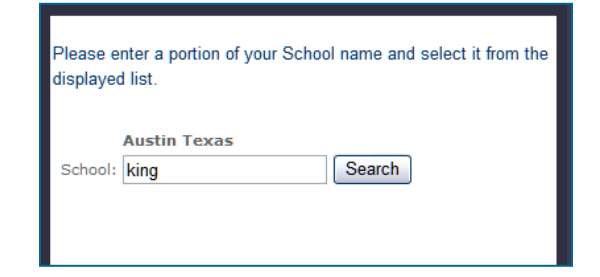

After searching, you will select the school from the list that is the correct one for the girl.

If the school you are searching for does not appear, use fewer words. As this example shows, searching for "King" gave 16 results. Searching for "Martin King" gave 0 results.

If you refine your result and still have no success, please send an email to <u>helpdesk@girlscoutsla.org</u>. Include the girl's name, troop number and correct school.

**10.Please supply racial/ethnic information for each member.** Girl Scouts respects and welcomes people from all backgrounds and abilities. By completing the optional information, you can help ensure community support and funding for Girl Scouts in your

| Note: We encourage you volur<br>and ethnicity. This information<br>efforts and advance the Girl S | tarily to provide the following i<br>will be used by Girl Scouts of t<br>cout Movement. | nformation on racial background<br>he USA to help improve outreach |
|---------------------------------------------------------------------------------------------------|-----------------------------------------------------------------------------------------|--------------------------------------------------------------------|
| Race                                                                                              | Am. Indian or Alaskan Native                                                            | Hawaiian or Pacific Islander                                       |
|                                                                                                   | Black or African American                                                               | Other Races                                                        |
| Ethnicity                                                                                         | Hispanic                                                                                | <b>v</b>                                                           |

community. This information is used for statistical purposes only. Thank you for providing the information requested.

- 11. Please edit Guardian Information.
- 12. Please indicate Pathways of Interest.

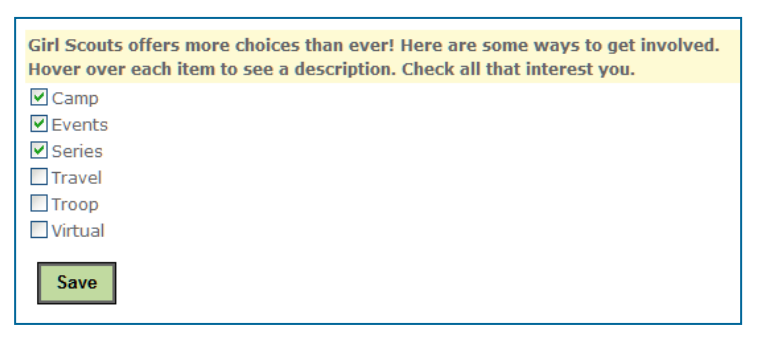

## 13. Click on Save.

14. This is an opportunity to support Girl Scouting. Family Partnership contributions stay 100% with our local council and supports exciting programs, events and activities for girls, program sites and properties, including camps, leadership training, and Financial Aid for all GSGLA members. Thank you for investing in the best programs for your girl. To add a donation to a membership order:

| Please Select                                                                                                    | Donate                                                                                                    |
|----------------------------------------------------------------------------------------------------|----------------------------------------------------------------------------------------------------|
| Please Select<br>\$500 Family Giving Donation \$500.00                                                                  |                                                                                                    |
| \$250 Family Giving Donation \$250.00<br>\$200 Family Giving Donation \$200.00<br>\$150 Family Giving Donation \$150.00 |                                                                                                    |
| \$100 Family Giving Donation \$100.00<br>\$75 Family Giving Donation \$75.00<br>\$60 Family Giving Donation \$60.00     |                                                                                                    |
| \$50 Family Giving Donation \$50.00<br>\$25 Family Giving Donation \$25.00                                              |                                                                                                    |
|                                                                                                    | Please Select<br>Please Select<br>\$500 Family Giving Donation \$500.00<br>\$250 Family Giving Donation \$250.00<br>\$200 Family Giving Donation \$200.00<br>\$150 Family Giving Donation \$150.00<br>\$100 Family Giving Donation \$150.00<br>\$60 Family Giving Donation \$50.00<br>\$50 Family Giving Donation \$50.00<br>\$50 Family Giving Donation \$25.00<br>\$50 Family Giving Donation \$25.00<br>\$50 Family Giving Donation \$50.00<br>\$50 Family Giving Donation \$50.00<br>\$50 F |

**a.** Click the down arrow next to *Please Select* to choose your donation amount from the drop-down menu.

*b.* After making your selection click on the *Donate* button.

*c.* If you selected an incorrect donation amount, you can "de-select" that

amount by clicking on the check box next the incorrect amount so that no check mark shows. Your order total will automatically update.

d. You may select multiple donation amounts to add up to the amount you wish to contribute to Girl Scouts of Greater Los

15. With all of the details taken care of, now is the time to enter your credit/debit card information. After you enter Card Type, Card Number, Security Code, Expiration and Name on Card, click on Process Payment.

Angeles.

| Credit Card Information |                         |
|-------------------------|-------------------------|
| Card Type *             | Visa                    |
| Card Number *           |                         |
| Security Code *         | What is Security Code ? |
| Expiration *            |                         |
| Name On Card *          |                         |
| Process Payment         |                         |

16. After your payment processes you will see an Order Summary screen. You may print this for your records. Please note: the GSGLA Tax ID number is listed on the Order Summary for your tax records. You will receive a confirmation email for your membership order and a confirmation email for your donation. You will also receive an acknowledgement letter for your donation by US Mail after the payment has been processed.

| Order Summary        |                                                                 |                             |         |  |
|----------------------|-----------------------------------------------------------------|-----------------------------|---------|--|
| Order Number: 105008 | 8590                                                            |                             |         |  |
| GIRL_2012            | Girl Membership 2012 10/01/2011 to 09/30/2012                   |                             |         |  |
| Shipping Address     | Lansing Michigan<br>7700 Edgewater Dr<br>Oakland, CA 94621-3030 | Discount Applied:           | \$0.00  |  |
| Order Date :         | 4/21/2011                                                       | Line Tax:                   | \$0.00  |  |
| LineStatus:          | Active                                                          | Line Total:                 | \$12.00 |  |
| FulfillStatus:       | Active                                                          | Previous Amount Paid:       | \$0.00  |  |
|                      |                                                                 | Current Amount Paid:        | \$12.00 |  |
|                      |                                                                 | Balance:                    | \$0.00  |  |
| WEB_DONATION_060     | DONATION - \$60 Family Giving Do                                | nation 4/21/2011 to 9/30/20 | 11      |  |
| Shipping Address     | Lansing Michigan<br>7700 Edgewater Dr<br>Oakland, CA 94621-3030 | Discount Applied:           | \$0.00  |  |
| Order Date :         | 4/21/2011                                                       | Line Tax:                   | \$0.00  |  |
| LineStatus:          | Active                                                          | Line Total:                 | \$60.00 |  |
| FulfillStatus:       | Active                                                          | Previous Amount Paid:       | \$0.00  |  |
|                      |                                                                 | Current Amount Paid:        | \$60.00 |  |
|                      |                                                                 | Balance:                    | \$0.00  |  |
| Payment Information  |                                                                 |                             |         |  |
| Receipt Amount:      |                                                                 | Shipping & Handling:        | \$0.00  |  |
|                      |                                                                 | Discounts:                  | \$0.00  |  |
|                      |                                                                 |                             |         |  |
|                      |                                                                 | Estimated Tax:              | \$0.00  |  |
|                      |                                                                 |                             |         |  |
|                      |                                                                 | Grand Total:                | \$72.00 |  |
|                      |                                                                 | Previous Amount Paid:       | \$0.00  |  |
|                      |                                                                 | Current Amount Paid:        | \$72.00 |  |
|                      |                                                                 | Balance:                    | \$0.00  |  |

**17. To activate another account, make sure you have logged out of the first account.** Please look at the upper right-hand corner. If there is a name there, you will need to log out before you can login as another person, e.g. yourself, your spouse, your daughter or your other daughter.

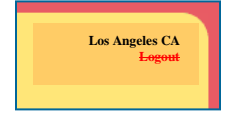